## To login to Archibus

- 1. Access the login screen at <u>https://buildingoperations.nashville.gov</u>
- 2. In the format of username@domain, enter the username and domain given to you by Metro ITS
  - Example: JSMITH@NASHVILLE

| ISMITH@NASHVILLE Enter your username@domain  Enter your password (case-sensitive | e)<br>Sign In                            |
|----------------------------------------------------------------------------------|------------------------------------------|
| English (United States)                                                          | Remember my username<br>on this computer |

3. Enter your password (your Metro network password set through Metro ITS) and click the "Sign In" button, or hit the Enter key

## Important notes:

- ★ The username and domain will automatically be in all caps as you enter the characters
- ★ Your password is case-sensitive
- ★ Your username, domain, and password will match those you use to sign in to your Metro computer
  - This login is NOT the same as your email address
  - o Domains include: DCSO, JISORG, METROPD, and NASHVILLE

## **Troubleshooting Tips:**

If your login attempt does not work, try these tips below

- Be sure you are *not* using your email address or adding ".gov" to the end of your username
- Check the web address is correct: <u>https://buildingoperations.nashville.gov</u>
- Clear your browser cache and try logging in again
- If using a different browser, try logging in using the Google Chrome browser

For questions or assistance, please contact ArchibusTechSupport@nashville.gov